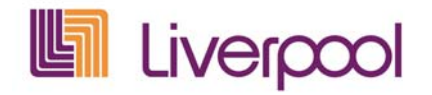

# Manual de F@ctura Electrónica

Mercancía a Consignación

| 1. Objetivo                                         | 2  |
|-----------------------------------------------------|----|
| 2. Definiciones                                     | 2  |
| 3. Requerimientos del Emisor de Factura Electrónica | 4  |
| 4. Proceso de Incorporación                         | 4  |
| 4.1 Acceso a la opción: Envío de Facturas           | 4  |
| 4.2 Fase de pruebas y validación de Comprobantes    | 5  |
| 5. Proceso de Facturación Electrónica. Productivo   | 6  |
| 5.1 Recepción de Mercancía                          | 6  |
| 5.2 Acceso al Portal de Liverpool                   | 7  |
| 5.2.1 Requerimientos mínimos de hardware            | 7  |
| 5.2.2 Requerimientos mínimos de software            | 7  |
| 5.2.3 Reporte de Ventas Consignación                | 9  |
| 5.2.4 Envío de Facturas                             | 12 |
| 5.2.5 Estatus de Facturas Electrónicas              | 15 |
| 6. Políticas                                        | 16 |
| 7. Contactos                                        | 19 |
| 8. Manual usuario CAST                              | 21 |

# 1. Objetivo

Eficientar el proceso de facturación y pago proveedores mediante la recepción de Comprobantes Fiscales Digitales (Factura Electrónica) emitidos por nuestros proveedores de mercaderías (Softline), minimizando el número de aclaraciones posteriores a la recepción de la mercancía y disminuyendo costos por manejo de papel, personal y espacio utilizados actualmente para el manejo y administración de las facturas.

# 2. Definiciones

- ASN: Advanced Shipping Notice, Aviso Anticipado de Embarque.
- Autenticidad: Permite verificar la identidad del emisor y el receptor del comprobante.
- Carta porte: Documento que las partes otorgan para acreditar la existencia y condiciones del contrato de transporte, y la entrega de las mercaderías. El Artículo 2 de la Ley de Caminos, Puentes y Auto-transporte Federal, define a la carta porte como: "...título legal del contrato entre el remitente y la empresa y por su contenido se decidirán las cuestiones que se susciten en motivo del transporte de las cosas; contendrá las menciones que exige el código de la materia y surtirá los efectos que en el se determinen..."
- CFD: Comprobante Fiscal Digital. Es la representación digital de un comprobante fiscal, que utiliza los estándares definidos por el SAT ( "Anexo 20") en cuanto forma y contenido para contar con validez fiscal, garantizando la integridad, autenticidad y no repudio del documento.
- CR: Contrarecibo. Documento con el detalle de la recepción de la mercancía que se entrega al proveedor y que posteriormente se publica en el PORTAL de proveedores para su consulta y descarga en el momento de la facturación.
- CSD: Certificado del sello digital. Otorgado por el SAT, está integrado por un número de serie, una fecha inicial y final de vigencia y un estado que puede ser Activo o Revocado.
- SFTP: Secure File Transfer Protocol. Protocolo de comunicación para la transferencia de archivos.

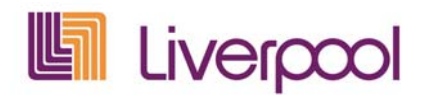

- Integridad: Garantiza que la información contenida queda protegida y no puede ser manipulada o modificada.
- Intelli.Doc: Aplicación desarrollada por Grupo Hasar México, adquirida por Liverpool, encargada de validar la integridad de los documentos fiscales y validarlos ante el SAT.
- MARC: Sistema de gestión utilizado en el Centro de Distribución Tultitlán.
- NC: Nota de crédito.
- No repudio: El emisor que selle digitalmente un comprobante no podrá negar la generación del mismo.
- RECADV: Archivo de reporte de ventas en formato XML que Liverpool publicará en el PORTAL de proveedores.
- SAT: Servicio de Administración Tributaria.
- Softline: Mercancía de enseres menores, cuyo inventario reside en nuestras tiendas.
- TUMBLEWEED: Software encargado de transmitir automáticamente los datos enviados por el proveedor hacia la aplicación Intelli.Doc.
- XML:Extensible Markup Language. Formato estandarizado por el SAT y<br/>por la AMECE para el envío de Facturas Electrónicas.

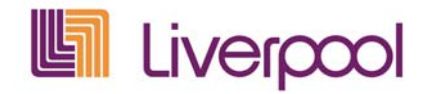

# 3. Requerimientos del Emisor de Factura Electrónica

Para emitir facturas electrónicas, el representante legal por parte del proveedor deberá realizar los trámites necesarios ante el Servicio de Administración Tributaria (SAT);

- o Cita con el SAT.
- o Obtención de la Firma Electrónica Avanzada (FIEL)
- o Obtención del certificado del sello digital.
- o Solicitud de asignación de folios con serie.

Para mayor información, favor de asistir a las oficinas del Servicio de Administración Tributaria.

# 4. Proceso de Incorporación.

Para que el Proveedor se incorpore a nuestro esquema de facturación electrónica, tendrá que realizar las siguientes actividades.

- 1. <u>Consultar documentos F.E.</u>: Esquema, requerimientos Liverpool, etc. **1 día**
- Proceso Fiscales: Presentación ante el SAT para realizar trámites para ser un emisor de Comprobantes Fiscales Digitales. 5 días
   Si ya factura electrónicamente, consulte los requerimientos para la generación de la factura en formato XML para iniciar con la fase pruebas.
- 3. <u>Evaluación de soluciones:</u> Análisis de los proveedores y esquemas de solución que existen en el mercado. **15 días**
- 4. Contar con acceso al Portal de Proveedores de Liverpool
- 5. <u>Pruebas:</u> Validación Fiscal y Comercial de facturas en formato XML. **5 días**
- 6. <u>Liberación:</u> Actualización del Proveedor a al ambiente en productivo.

## 4.1 Acceso a la opción: Envío de Facturas.

Para tener acceso a la opción, debe enviar un correo electrónico con la siguiente información:

Cuenta de correo: cxp\_cat\_pago@liverpool.com.mx

#### Asunto:

Factura Electrónica: Solicitud de Token.

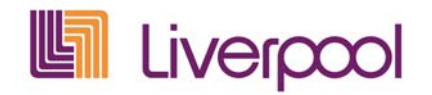

#### Cuerpo del correo:

- a) No. de Proveedor.
- b) Razón Social.
- c) RFC.
- d) Nombre de departamento (Liverpool) en el que esta registrado. Ejemplo: Damas, Caballeros, Zapatería Niño, etc..
- e) Datos del solicitante. Nombre, teléfono y puesto.
- f) Dos correos electrónicos.
- g) Tipo de comprobantes y versión que entregará. CFD o CFDI
- h) Sociedad(s) de Liverpool a la que factura.

Después de recibir el correo de invitación y número de Token, se debe ingresar a la opción "Envío de Facturas" y dar clic en la opción "Registro" para actualizar sus datos. Concluido el registro, recibirá un segundo correo con la cuenta y contraseña de acceso.

## 4.2 Fase de pruebas y validación de Comprobantes.

El Proveedor generará facturas electrónicas de prueba en formato XML para que el sistema de Buzón Fiscal y Liverpool validen que el Comprobante cumpla al 100% con los requerimientos fiscales (SAT) y comerciales (Liverpool).

## Validación Fiscal. SAT / Buzón Fiscal

Estructura del archivo XML (CFD o CFDI), campos requeridos en la parte Comprobantes, Complemento Detallista, Timbre Fiscal, Certificado, Sello, etc.

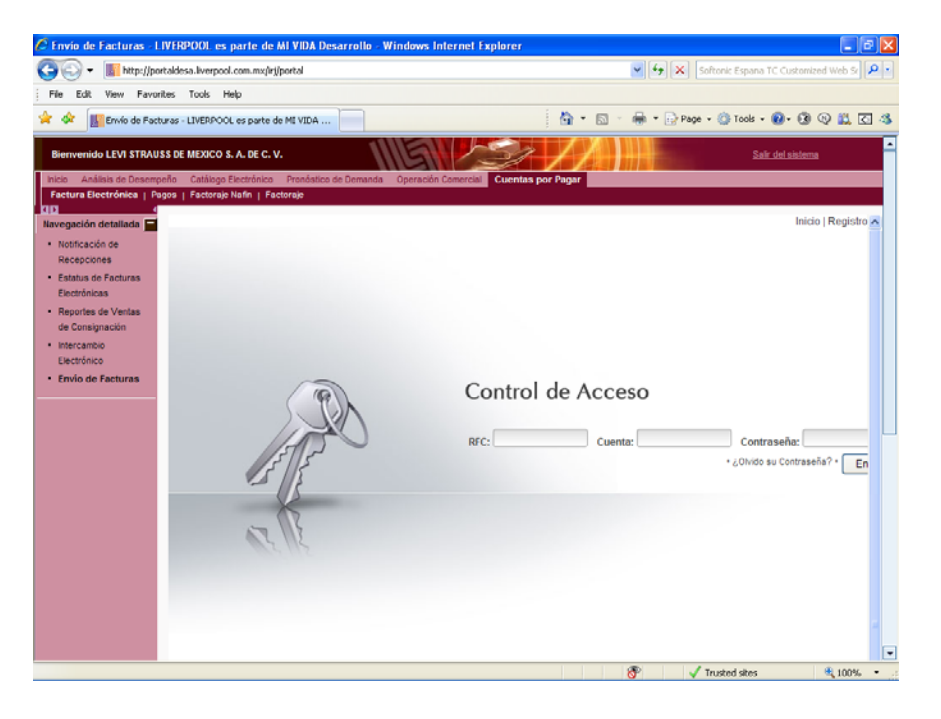

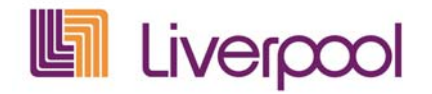

Para depositar sus comprobantes debe ingresar a la Opción "Entregar Comprobantes". Enseguida, dar clic en Examinar / Abrir y oprimir el botón "Validar".

Después de oprimir el botón "Validar" es muy importante verificar el resultado de proceso.

Si el comprobante esta mal generado, será rechazado y el sistema le indicara el motivo del rechazo.

## Validación Comercial. Liverpool

Datos del "Receptor" (RFC, Nombre y Domicilio Fiscal), No. de pedido, No. de contra-recibo, No. de proveedor, descuentos, importe total a factura, campos y datos requeridos en el Complemento Detallista, etc.

Después de cumplir satisfactoriamente las validaciones fiscales del Comprobante, el Proveedor tendrá que enviar por correo electrónico los 5 archivos XML para su validación comercial.

Cuenta de correo: cxp\_cat\_pago@liverpool.com.mx

#### Asunto:

Factura Electrónica: Validación Comercial

Liverpool, notificará al Proveedor, por el mismo medio, del resultado de la validación comercial de los Comprobantes y pasos a seguir.

# 5. Proceso de Facturación Electrónica. Productivo

## 5.1 Recepción de Mercancía

El flujo operativo inicia cuando en Liverpool se recibe la mercancía del proveedor en algún almacén o Centro de Distribución, con remisión o carta porte, **SIN FACTURA**.

Se recibe la mercancía y al proveedor se le proporciona el contra-recibo de conformidad con lo recibido. De forma previa a los siguientes pasos en la facturación electrónica, es necesario entrar al Portal de Proveedores de Liverpool.

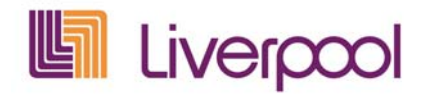

# 5.2 Acceso al Portal de Proveedores Liverpool

## 5.2.1 Requerimientos mínimos de hardware

| Componente | Mínimo                                       | Recomendado                                           |
|------------|----------------------------------------------|-------------------------------------------------------|
| Procesador | Pentium II 233 MHz CPU                       | Pentium II 450 MHz CPU                                |
| Memoria    |                                              | 128MB RAM o mayor                                     |
| Monitor    | 800 x 600 píxeles de resolución; 256 colores | 1024 x 768 píxeles de resolución;<br>miles de colores |

## 5.2.2 Requerimientos mínimos de software

Sistemas Operativos Soportados

- o Windows XP
- o Windows 2000
- o Windows 98
- o Windows 95

Navegadores de Internet Soportados

- o Internet Explorer 6.0
- o Mozilla Firefox

Para conocer más detalles sobre los requerimientos mínimos y configuraciones necesarias para el correcto funcionamiento del portal les recomendamos consultar el siguiente manual:

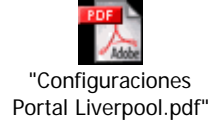

Para iniciar el acceso, debe digitarse la siguiente dirección en Internet: <u>https://proveedores.liverpool.com.mx</u>

A continuación el sistema desplegará la siguiente pantalla de acceso:

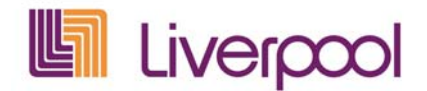

| 🥟 Portal de Proveedores Liverpool - Windows Internet Explorer          |                                              |
|------------------------------------------------------------------------|----------------------------------------------|
| COO - W https://proveedores.liverpool.com.mx/irj/portal                | Softonic Espana TC Customized Web St 🔎 🔹     |
| File Edit View Favorites Tools Help                                    |                                              |
| 🛠 🏘 💯 Portal de Proveedores Liverpool                                  | 🏠 • 🔊 - 🖶 • 📴 Page • 🎯 Tools • 📵 • 🐼 🕀 🚉 🖸 🦄 |
| Bienvenido                                                             |                                              |
| Identificación usuano *  <br>  Clave de acceso *<br>Acceder al sistema |                                              |
|                                                                        | Liverpool                                    |
| © 2002-2004 SAP AG Reservados todos los derechos                       |                                              |
|                                                                        |                                              |
|                                                                        |                                              |
|                                                                        |                                              |
|                                                                        |                                              |
|                                                                        |                                              |
| Done                                                                   | A Internet 🕀 100% 💌                          |

En donde se deberán introducir los siguientes datos:

- Usuario
- Password o clave de acceso.
- Presionar el botón " Acceder al sistema".

## Menús

La barra de menús se encuentra el modulo "Cuentas por Pagar".

Dar clic sobre en nombre "Cuenta por Pagar" y enseguida en la opción "Factura Electrónica".

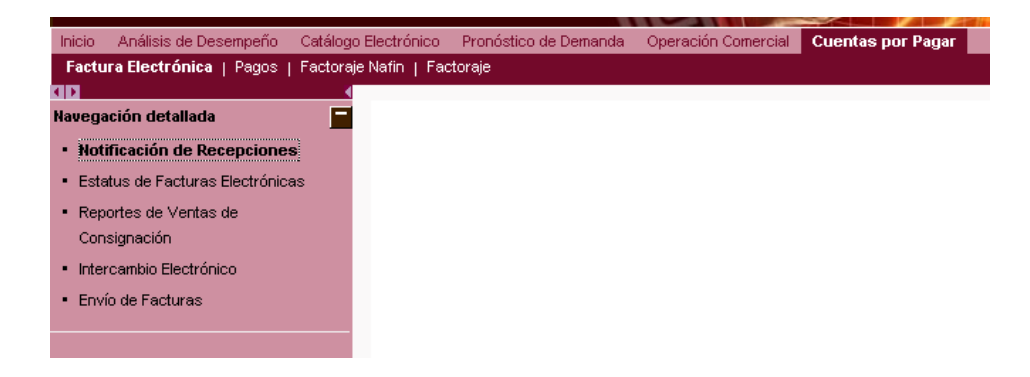

En el sub-menú "Factura Electrónica" se mostrará la lista de opciones:

ĺndice

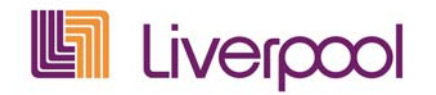

En el submenú Factura Electrónica se muestra la lista de opciones:

- Notificación de Recepción
- Reporte de Ventas en Consignación
- Estatus de Facturas Recibidas
- Envío de Facturas.

## 5.2.3 Reporte de Ventas de Consignación.

El proveedor podrá consultar su reporte de ventas por medio del portal de Liverpool en la fecha acordada con su comprador.

La publicación del reporte de ventas será de la siguiente manera: <u>Semanal</u>: Todos los días Lunes. <u>Quincenal</u>: Los días 16 de cada mes. <u>Mensual</u>: El día último de cada mes.

Para obtener el reporte de venta se dará un click en la opción "Reporte de ventas Consignación" y se visualizará la siguiente información en pantalla:

| Inicio Análisis de Desempeño Oper           | ración Comercial                                                                                                    |
|---------------------------------------------|----------------------------------------------------------------------------------------------------|
| Pagos   Factura Electrónica   Citas         | Factoraje Nafin                                                                                                    |
| Navegación detallada                        | Reporte de ventas consignación pendientes por facturar                                                                   |
| Notificación de Recepciones                 | Menú 🖌 🕨 Grabar como variante 📔 Back 🛛 Cancelar 🛛 Herram. 🖌 🛛 Ejecutar 🕽 raer variante                                   |
| Electrénicos                                | Recepciones pendientes por facturar                                                                                      |
| • Reportes de Ventas de<br>Consignación     | Criterios de Selección                                                                                                   |
| <ul> <li>Intercambio Electronico</li> </ul> | Proveedor 102128                                                                                                    |
|                                             | Sociedad 110                                                                                                    |
|                                             | Fecha de documento         02.10.2006         a         07.10.2006           Sección         512         512         512 |
|                                             |                                                                                                    |
|                                             |                                                                                                    |
|                                             |                                                                                                    |

- Número de proveedor.
- Período de consulta. Capturar el año inicio y el año fin del período de consulta.
- Sociedad.

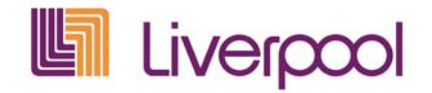

Seleccionar el número de sociedad al que se facturó. Nota: Distribuidora Liverpool (110)

• Fecha de documento.

Capturar la fecha inicial y final de recepción de las facturas a consular, en el formato (dd.mm.aaaa)

• Sección.

Capturar la dirección / sección de compras.

• Presionar el botón de "Ejecutar"

A continuación, la pantalla traerá el resultado de los reportes de ventas pendientes por facturar:

| Operación comercial Inicio Operación          | n Comercial       |                |             |              |                      |             |            |
|-----------------------------------------------|-------------------|----------------|-------------|--------------|----------------------|-------------|------------|
| Factura Electrónica QAS                       |                   |                |             |              |                      |             |            |
|                                               |                   |                |             | ,            |                      |             |            |
| Navegación detallada 📃                        | Reporte de v      | entas con      | signaci     | on pena      | lientes por fac      | cturar      |            |
| ZFERE-Recepciones                             | Menú 🖌 🕨 🛛 Back   | Cancelar Herr  | ram. 🖌   🖪a | ijar reporte | Marcar todo 🛛 Desmai | car todo    |            |
| <ul> <li>ZFEVC-Reportes de Ventas</li> </ul>  | Reporte de ventas | consignación p | endientes   | por factur   | ar                   |             |            |
| de Consignación                               |                   |                |             | -            |                      |             |            |
| <ul> <li>ZLFAE-Estatus de Facturas</li> </ul> |                   |                |             |              |                      |             |            |
| Recibidas                                     |                   |                |             |              |                      |             |            |
| Intercambio Electrónico                       |                   |                |             |              |                      |             |            |
|                                               |                   |                |             |              |                      |             |            |
|                                               |                   |                |             |              |                      |             |            |
|                                               | MA Proveedor      | No. Reporte    | Sección     | Impuesto     | Cantidad Piezas      | Fecha Recep | Hora Recep |
|                                               | 102128            | C000000204     | 512         | ₩3           | 1.000                | 09.10.2006  | 04:30:37   |
|                                               | 102128            | C000000208     | 512         | V1           | 5.000                | 09.10.2006  | 18:32:37   |
|                                               | 102128            | C000000209     | 512         | V2           | 5.000                | 09.10.2006  | 18:32:37   |
|                                               | 102128            | C000000210     | 512         | ¥3           | 17.000               | 09.10.2006  | 18:32:37   |
|                                               |                   | 1              |             |              | 1                    |             | 1          |

El resultado de la consulta proporcionará el número de proveedor, número de Reporte, Sección, Impuesto, Cantidad de piezas, Fecha de recepción y Hora de Recepción.

Para identificar cuando se trate de un reporte de ventas, se antepondrá la letra "C" en el número de reporte.

Para consultar el detalle de cada reporte de ventas se deberá dar doble click sobre el número de reporte.

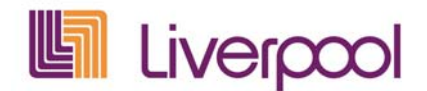

| Reporte                                                  | e de ventas consignación pend                                                                                                    | ientes por f                             | acturar                     |       |       |                                                                  |                                     |                                              |                                                                     |
|----------------------------------------------------------|----------------------------------------------------------------------------------------------------|------------------------------------------|-----------------------------|-------|-------|------------------------------------------------------------------|-------------------------------------|----------------------------------------------|---------------------------------------------------------------------|
| Menú 🖌 🕨                                                 | Back Cancelar Herram. 4                                                                                                    |                                          |                             |       |       |                                                                  |                                     |                                              |                                                                     |
| Cod. Provee<br>Razón socia<br>Ventas                     | dor: 102128<br>1.:: COMERCIAL LUSOAN SA DE CV<br>CODOCOD204                                                                               | Per:<br>02.<br>08.                       | iodo:<br>10.2006<br>10.2006 |       |       |                                                                  |                                     |                                              |                                                                     |
|                                                          | -                                                                                                    |                                          |                             |       |       |                                                                  |                                     |                                              |                                                                     |
| Articulo                                                 | Descripción                                                                                                    | Cantidad                                 | Modelo                      | Talla | Color | Costo Unitario                                                   | IVA                                 | IEPS                                         | Importe                                                             |
| Articulo<br>34276625                                     | Descripción<br>SACOS COORDINADOS, AZUL, CH                                                                                                | Cantidad<br>4.00                         | Nodelo                      | Talla | Color | Costo Unitario<br>820.82                                         | IVA<br>0.00                         | IEPS 0.00                                    | Importe<br>3,283.29                                                 |
| Articulo<br>34276625<br>34276633                         | Descripción<br>SACOS COORDINADOS, AZUL, CH<br>SACOS COORDINADOS, AZUL, GDE                                                                | Cantidad<br>4.00<br>4.00                 | Modelo                      | Talla | Color | Costo Unitario<br>820.82<br>820.82                               | IVA 0.00<br>0.00                    | IEPS<br>0.00<br>0.00                         | Importe<br>3,283.29<br>3,283.29                                     |
| Articulo<br>34276625<br>34276633<br>34276641             | Descripción<br>SACOS COORDINADOS, AZUL, CH<br>SACOS COORDINADOS, AZUL, GDE<br>SACOS COORDINADOS, ROJO, CH                                 | Cantidad<br>4.00<br>4.00<br>4.00         | Modelo                      | Talla | Color | Costo Unitario<br>820.82<br>820.82<br>820.82<br>820.82           | IVA<br>0.00<br>0.00<br>0.00         | IEPS<br>0.00<br>0.00<br>0.00                 | Importe<br>3,283.29<br>3,283.29<br>3,283.29<br>3,283.29             |
| Articulo<br>34276625<br>34276633<br>34276641<br>34276650 | Descripción<br>SACOS COORDINADOS, AZUL, CH<br>SACOS COORDINADOS, AZUL, GDE<br>SACOS COORDINADOS, ROJO, CH<br>SACOS COORDINADOS, ROJO, GDE | Cantidad<br>4.00<br>4.00<br>4.00<br>5.00 | Modelo                      | Talla | Color | Costo Unitario<br>820.82<br>820.82<br>820.82<br>820.82<br>820.82 | IVA<br>0.00<br>0.00<br>0.00<br>0.00 | IEPS<br>0.00<br>0.00<br>0.00<br>0.00<br>0.00 | Importe<br>3,283.29<br>3,283.29<br>3,283.29<br>3,283.29<br>4,104.11 |
| Articulo<br>34276625<br>34276633<br>34276641<br>34276650 | Descripción<br>SACOS COORDINADOS, AZUL, CH<br>SACOS COORDINADOS, AZUL, GDE<br>SACOS COORDINADOS, ROJO, CH<br>SACOS COORDINADOS, ROJO, GDE | Cantidad<br>4.00<br>4.00<br>4.00<br>5.00 | Modelo                      | Talla | Color | Costo Unitario<br>820.82<br>820.82<br>820.82<br>820.82<br>820.82 | IVA<br>0.00<br>0.00<br>0.00<br>0.00 | IEPS<br>0.00<br>0.00<br>0.00<br>0.00         | Importe<br>3,283.29<br>3,283.29<br>3,283.29<br>3,283.29<br>4,104.11 |

Para descargar el reporte de ventas se puede hacer de las siguientes formas:

Descarga por selección: Marcar la casilla de la extrema izquierda y dar un click en el botón "Bajar reporte"

Descarga de todos los reportes: Dar un click sobre el botón "Marcar todo" y enseguida oprimir el botón "Bajar reporte"

| Factura Electronica QAS                                          |                                                                                                    |                                   |
|------------------------------------------------------------------|----------------------------------------------------------------------------------------------------|-----------------------------------|
| ▲ Navegación detallada                                           | Reporte de ventas consignación pendientes por facturar                                                                                                    |                                   |
| <ul> <li>ZFERE-Recepciones</li> </ul>                            | Menú 🖌 🕨 Back Cancelar Herram 🖌 Bajar reporte Marcar todo Desmarcar todo                                                                                                    |                                   |
| <ul> <li>ZFEVC-Reportes de Ventas<br/>de Consignación</li> </ul> | Reporte de ventas consignación pendientes por facturar                                                                                                    |                                   |
| <ul> <li>71 EAE-Estatus de Facturas</li> </ul>                   |                                                                                                    |                                   |
| Desibiles                                                        |                                                                                                    |                                   |
| Recipidas                                                        |                                                                                                    |                                   |
| <ul> <li>Intercambio Electrónico</li> </ul>                      |                                                                                                    |                                   |
| <ul> <li>Intercambio Electrónico</li> </ul>                      |                                                                                                    | 1                                 |
| <ul> <li>Intercambio Electrónico</li> </ul>                      | MA Proveedor No. Reporte Sección Impuesto Cantidad Piezas Fecha Recep                                                                                                    | Hora Rece                         |
| <ul> <li>Intercambio Electrónico</li> </ul>                      | MA         Proveedor         No. Reporte         Sección         Impuesto         Cantidad Piezas         Fecha Recep           102128         C00000204         512         V3         1.000         09.10.2006                                                                                                    | Hora Rece<br>04:30:37             |
| <ul> <li>Intercambio Electrónico</li> </ul>                      | MA         Proveedor         No. Reporte         Sección         Impuesto         Cantidad Piezas         Fecha Recep           102128         C00000204         512         V3         1.000         09.10.2006           102128         C00000208         512         V1         5.000         09.10.2006                                                                                            | Hora Rece<br>04:30:37<br>18:32:37 |
| <ul> <li>Intercambio Electrónico</li> </ul>                      | MA         Proveedor         No. Reporte         Sección         Impuesto         Cantidad Piezas         Fecha Recep           102128         C00000204         512         V3         1.000         09.10.2006           102128         C00000208         512         V1         5.000         09.10.2006           102128         C00000208         512         V1         5.000         09.10.2006 | Hora Re<br>04:30:3<br>18:32:3     |

Todos los reportes que se descarguen serán depositados en la carpeta "Recepciones" que se ubica en la opción "Intercambio Electrónico"

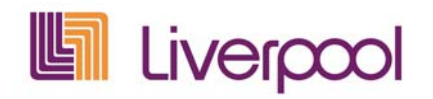

## 5.2.4 Envío de Facturas.

En esta opción se depositarán las facturas electrónicas, además, podrá consultar el estatus fiscal de las mimas y acceso al Centro de Atención y Soporte Técnico (CAST).

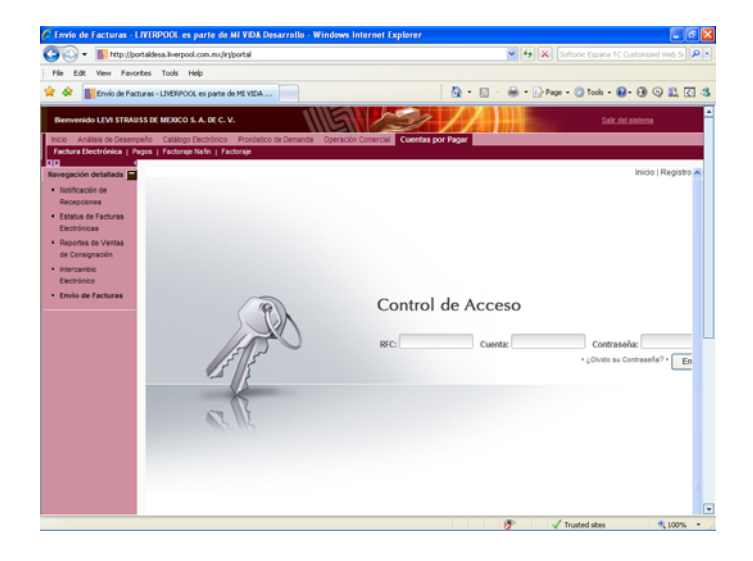

Para depositar sus comprobantes debe ingresar a la Opción "Entregar Comprobantes"

| 😂 Intercambio Electrónico - SAP Net                                                                               | Weaver Portal - Mozilla                                                                                                    | Firefox                 |                              |                                          | - 🖻 🔀     |
|----------------------------------------------------------------------------------------------------|----------------------------------------------------------------------------------------------------|-------------------------|------------------------------|------------------------------------------|-----------|
| Archivo Editar Ver Higtorial Marcado                                                                              | res Herramientas Ayuda                                                                                                    |                         |                              |                                          |           |
| 🔇 🖂 - C 🗙 🏠 🔳 he                                                                                                  | tp://portalextdev.liverpool.com                                                                                                    | .mx:50100/kg/portal     |                              | 😭 🔹 🛃 - Google                           | P         |
| Intercambio Electrónico - SAP NetW                                                                                | A +                                                                                                    |                         |                              |                                          |           |
| Welcome .                                                                                                    |                                                                                                    | tele I Los off          | Liverpool                    |                                          |           |
| Factura Electrónica                                                                                               |                                                                                                    |                         |                              |                                          |           |
| Empresarial                                                                                                    |                                                                                                    |                         |                              |                                          |           |
| IN I                                                                                                    |                                                                                                    |                         |                              |                                          |           |
| Detailed Havigation                                                                                               |                                                                                                    | Comprobantes entregados | Token para WebService        | Enfregar Comprobantes   Configuracion    | Soporti ~ |
| Pedidos Pendientes por Facturar     Reportes de ventas de consignación     Estatus de Conservalvante Escal Distal | Guía                                                                                                    |                         | Advertencial : No ha entrega | do comprobantes fiscales digitales.      | _         |
| Intercamble Dectricate                                                                                            | Consuite el<br>Estatus de los<br>Comprobantes<br>Fiscales<br>Digitales que ha<br>entregado en<br>Comprobantes<br>Entregados.<br>Administre los<br>toixens de<br>acceso al<br>webőlevice de<br>recepción en:<br>Token para | De clic a               | qui para entregar desde este | sentcio sus Comprobantes Piscales Digita | les       |
|                                                                                                    | WebService.<br>Para entregar un<br>Comprobarte<br>Fiscal Digital<br>debe pasar por<br>la Validación<br>fiscal y<br>comercial<br>correspondiente.<br>Suba su<br>comercial                                                  |                         | a.                           |                                          |           |

Enseguida, dar clic en Examinar / Abrir y oprimir el botón "Validar".

Índice

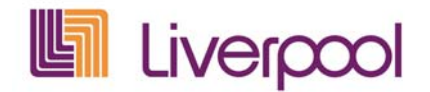

| Case Ter Liferum Day                                                                                     | Canada Linua das Eliona                                                                                                    |                                                                         |       |
|----------------------------------------------------------------------------------------------------|----------------------------------------------------------------------------------------------------|-------------------------------------------------------------------------|-------|
| Sol- C X 🏼 🚺                                                                                             | http://portalextdev.liverpool.com.mx:S0100/irj/portal                                                                                                    | 😭 💌 🚰 🖬 Google                                                          |       |
| Intercambio Electrónico - SAP N                                                                          | ietW 🔶                                                                                                    |                                                                         |       |
| Velcome :                                                                                                | Hele <sup>1</sup> Los off                                                                                                    |                                                                         |       |
| Factura Electrónica                                                                                      |                                                                                                    |                                                                         |       |
| Empresarial                                                                                              |                                                                                                    |                                                                         |       |
| Detailed Navigation                                                                                      | Comprobantes entregados                                                                                                    | Token para WebService   Entregar Comprobantes   Configuración   Soporte | 3a1ir |
| Pedidos Pendientes por Facturar     Reportes de ventas de consigna:     Estatus de Comprobante Fiscal Di | Gula                                                                                                    | Entregar Comprobante Fiscal Digital                                     |       |
| Estatus de Comprobante riscal D     Intercambio Electrónico                                              | Consuite el Estatus de los<br>Comprobantes Fiscales Digitales que<br>ha entregado en Comprobantes<br>Entregados.                                                                                                    | Ubica XML:<br>Examinar.                                                 |       |
|                                                                                                    | Administre los tokens de acceso al<br>webService de recepción en: Token<br>para WebService.                                                                                                    | Validar                                                                 |       |
|                                                                                                    | Para entregar un Comprobante Fiscal<br>Digital debe pasar por la Validación<br>fiscal y comercial correspondiente.<br>Suba su comprobante en "Entregar<br>Comprobantes" y espere la respuesta<br>de cada etapa del proceso. |                                                                         |       |
|                                                                                                    | Entre a Configuracion para subir la llave<br>pública de su certificado de sello.                                                                                                    |                                                                         |       |
|                                                                                                    |                                                                                                    | Powered by Buzón Fiscala                                                |       |
|                                                                                                    |                                                                                                    |                                                                         |       |
|                                                                                                    |                                                                                                    |                                                                         |       |

Después de oprimir el botón "Validar" es muy importante verificar el resultado del proceso.

| 🕲 Intercambio Electrónico - SAP NetW                                                            | /eaver Portal - Mozilla Firefox                                                                                                    |                                                              | - 7 🛛          |
|-------------------------------------------------------------------------------------------------|----------------------------------------------------------------------------------------------------|--------------------------------------------------------------|----------------|
| Archivo Editar Ver Historial Marcadore                                                          | es Herramiențas <u>A</u> yuda                                                                                                    |                                                              |                |
| 🔇 🔊 - C 🗙 🏠 📗 http                                                                              | ://portalextdev.liverpool.com.mx:50100/irj/portal                                                                                                    | 🟠 🗾 🚼 - Google                                               | P              |
| Intercambio Electrónico - SAP NetW                                                              | . +                                                                                                    |                                                              | -              |
| Welcome JUAN M GARCIA DE QUEVEDO CO                                                             | RTINA Help Log off                                                                                                    |                                                              |                |
| Factura Electrónica                                                                             |                                                                                                    |                                                              |                |
| Empresarial                                                                                     |                                                                                                    |                                                              |                |
| Detailed Navigation                                                                             | Comprobantes entregados                                                                                                    | Token par webService   Entregar Comprobantes   Configuración | Sopona I Salir |
| <ul> <li>Pedidos Pendientes por Facturar</li> <li>Reportes de ventas de consignación</li> </ul> | Guía                                                                                                    | Valida Comprobante                                           |                |
| Estatus de Comprobante Fiscal Digital     Intercambio Electrónico                               | Consulte el Estatus de los<br>Comprobantes Fiscales Digitales que                                                                                                    | El Comprobante Fiscal Digital ha sido almacenado.            |                |
|                                                                                                 | Entregados en comprobantes<br>Entregados.<br>Administre los tokens de acceso al                                                                                                    | $\mathbf{X}$                                                 | Continuar      |
|                                                                                                 | webService de recepción en: Token<br>para WebService.                                                                                                    |                                                              |                |
|                                                                                                 | Para entregar un Comprobante Fiscal<br>Digital debe pasar por la Validación<br>fiscal y comercial correspondiente.<br>Suba su comprobante en 'Entregar<br>Comprobantes' y espere la respuesta<br>de cada etapa del proceso. |                                                              |                |
|                                                                                                 | Entre a <mark>Configuracion</mark> para subir la<br>Ilave pública de su certificado de<br>sello.                                                                                                    |                                                              |                |
|                                                                                                 |                                                                                                    | Powered by Buzón Fiscaloo                                    |                |
|                                                                                                 |                                                                                                    |                                                              |                |
|                                                                                                 |                                                                                                    |                                                              |                |
| N                                                                                               |                                                                                                    |                                                              |                |
| Terminado                                                                                       |                                                                                                    |                                                              |                |

# Es muy importante consultar el estatus FISCAL del comprobante.

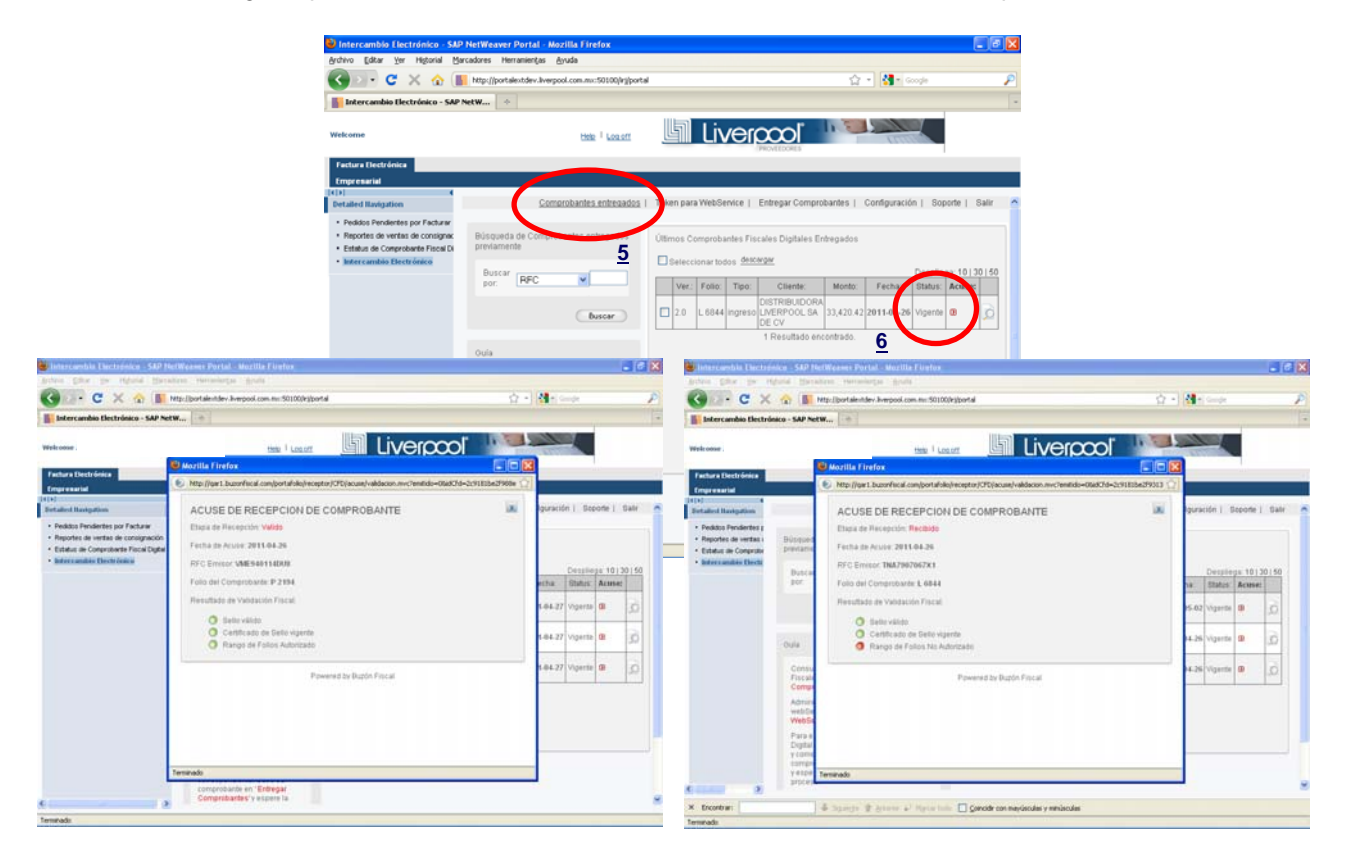

Si el comprobante esta mal generado Fiscalmente, será rechazado y el sistema le indicara el motivo del rechazo.

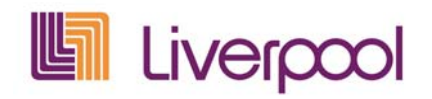

## 5.2.5 Estatus de Facturas Electrónicas

Minutos después de haber enviado la factura, se deberá consultar el estatus de la misma.

Se visualiza el número de proveedor, siendo factible entrar datos para filtrar la búsqueda de Estatus de Facturas Electrónicas, como son:

| 🖉 Estatus de Facturas Electrónicas -                                             | · LIVERPOOL es parte de MI VIDA Desarrolio - Windows Internet Explorer                            |
|----------------------------------------------------------------------------------|---------------------------------------------------------------------------------------------------|
| 🚱 🐨 📗 http://portaidesa.liverpoo                                                 | sk.com.mu@rj/portal 💌 🔄 Softonic Espana TC Customized Web Si 👂 -                                  |
| File Edit View Favorites Tools H                                                 | teb                                                                                               |
| 😪 🐼 🔣 Estatus de Facturas Electrónic                                             | as - LINERPOOL es part                                                                            |
| Bienvenido LEVI STRAUSS DE MEXICO                                                | S.A. DE C. V. Sair del statema                                                                    |
| Inicio Análisis de Desempeño Catálogo<br>Factura Electrónica   Pagos   Factoraje | Electrónico - Pronóstico de Demanda - Operación Comercial: Cuentas por Pagar<br>Nafin   Factoraje |
| Navegación detallada                                                             | Status de Comprobantes Fiscales Digitales Recibidos.                                              |
| Notificación de Recepciones                                                      | Menú 🕨 Grabar como variante Back Finalizar Cancelar Sistema Ejecutar Traer variante               |
| Estatus de Facturas Electrónicas                                                 | Status de Comprobantes Fiscales Recibidos                                                         |
| Reportes de Ventas de<br>Consignación                                            | Proveedor 2290                                                                                    |
| Intercambio Electrónico                                                          | Informatión de Camprebante                                                                        |
| • Envio de Facturas                                                              | Ejerricio 2011 a<br>Sociedad 110<br>Nº de Folio                                                   |
|                                                                                  | Proba Senio Proba a Graduar doc. a Graduar doc.                                                   |
|                                                                                  |                                                                                                   |
|                                                                                  |                                                                                                   |
|                                                                                  |                                                                                                   |
|                                                                                  |                                                                                                   |
|                                                                                  |                                                                                                   |
|                                                                                  |                                                                                                   |
|                                                                                  | 🛞 🗸 Trusted skes 🔍 100% 🔻                                                                         |

- Período de consulta. Capturar el año inicio y el año fin del período de consulta.
- Sociedad. Seleccionar el número de sociedad al que se facturó.
   Ejemplo: Distribuidora Liverpool (110)
- o Fecha de documento. Capturar la fecha inicial y final de recepción de las facturas a consular, en el formato (dd.mm.aaaa)

Se presiona el botón de Ejecutar y se visualiza la siguiente pantalla;

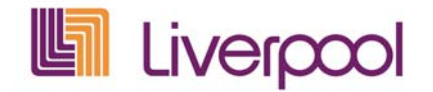

| lod. Proveedors | 102128                    |
|-----------------|---------------------------|
| Rezón Social:   | COMERCIAL LUJDAN SA DE CV |
| 2. 5. 6. :      | CLU 901126585             |

| Facture | Serie | Importe total | Ejerc. | Contrarecibo | Pedido     | Fechs Log  | Hora Log |             |
|---------|-------|---------------|--------|--------------|------------|------------|----------|-------------|
| 1400    | A     | 3,545.04      | 2006   | C000000116   | 0000000116 | 02,10,2006 | 11:33:06 | Facture OK. |
| 514     | A     | 3,545.04      | 2006   | C000000207   | 0000000207 |            | 08:33:05 | Pacture DK. |

Se puede dar "doble clic" sobre el renglón correspondiente de la 1ra columna para ver el detalle de la factura;

En caso de que una factura aparezca como rechazada en el Estatus de facturas electrónicas, es necesario que el proveedor emita una nueva factura corrigiendo el error previamente señalado.

# 6. Políticas

A partir de que el proveedor es notificado, cuenta con 30 días naturales para el cumplimiento del proceso.

<u>Importante</u>: <u>Es responsabilidad del Proveedor</u> informar mínimo una semana antes de su fecha de incorporación al departamento de Cuentas por Pagar por medio de un correo electrónico de cualquier situación que le impida incorporarse al proyecto en la fecha establecida.

Correos electrónico:

- a. <u>vdiaz@liverpool.com.mx</u>
  - a) Todos los proveedores de Liverpool deberán notificar al área de Cuentas por Pagar / Factura Electrónica por lo menos 3 días antes de comenzar a emitir CFD o CFDI para Liverpool.
  - b) A partir de que el proveedor es emisor de factura electrónica ya deberá incluir en su facturación los siguientes descuentos Liverpool: Logístico y/o Publicidad.
  - c) <u>Es responsabilidad del Proveedor ponerse en contacto con el departamento de</u> <u>Cuentas por Pagar / Factura Electrónica para solicitar la información y</u> <u>porcentajes de los descuentos que debe incluir a partir de que comiences a</u> <u>emitir CFD o CFDI para Liverpool</u>.
  - d) <u>Es responsabilidad del Proveedor generar y enviar la nota de crédito electrónica</u> <u>de acuerdo al procedimiento Liverpool</u>.
  - e) El área de Cuentas por Pagar / Factura Electrónica se encargará de difundir, alinear a los Proveedores en el nuevo esquema de Facturación de Liverpool y de

Índice

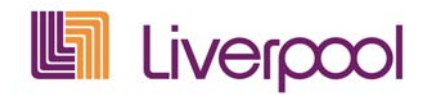

actualizar las políticas y procedimientos que surjan como consecuencia del avance del proyecto.

- f) <u>No se aceptarán representaciones impresas de las Facturas de Proveedores</u> <u>dados de alta con el perfil de Factura Electrónica.</u>
- g) <u>Todo proveedor que esté dado de alta con el perfil de Factura Electrónica</u> debe <u>enviar sus facturas a través del protocolo de comunicación</u> definido por Liverpool.
- h) El horario disponible para el envío de archivos a Liverpool, ya sea a través de PORTAL o de forma automática será de las 8:00 a las 18:00 hrs., de lunes a viernes.
- i) Los Proveedores que envíen información de ASN, ya sea a través de la pantalla de captura o de archivo plano, ingresarán el número de remisión con el que entregarán la mercancía, en el campo "factura" y emitirán sus CFD con base en la publicación de los contra-recibos en el PORTAL de proveedores. El importe de la remisión irá capturado en el campo "importe".
- j) En caso de que el Proveedor reciba una notificación de un rechazo de factura a través del PORTAL de Proveedores Liverpool, deberá cancelar el folio que nos envió y generar uno nuevo, corrigiendo el error mostrado en el "Estatus de Facturas Recibidas"
- k) Todo proveedor con indicador de Factura Electrónica entregará la mercancía con <u>una nota de remisión para cada pedido. El no cumplir con esta disposición es</u> <u>causa de rechazo de la mercancía.</u>
- I) El nombre de los archivos XML, enviados por los proveedores a través de medios electrónicos se deberá componer por la letra(s) de serie, punto y el número de folio. Eje: Si la serie es AAA y el número de folio es 125, entonces el nombre de la factura será: AAA.1225.xml
- m) Será responsabilidad del departamento de Cuentas por Pagar / Pagos, brindar el soporte necesario a los proveedores cuando estos requieran información sobre los siguientes temas:
  - 1) Aclaraciones sobre el pago de sus facturas
  - 2) Complementos de pago
  - Registro del proveedor en los Datos Maestros de R/3, como emisor de CFD (dar de alta al proveedor en Factura Electrónica)
  - 4) Descuentos
  - 5) Factoraje
  - 6) Consulta del detalle de facturas anteriores

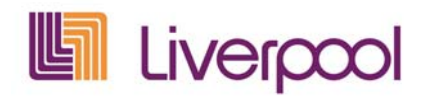

- n) Para cumplir con los requerimientos de Liverpool, el software, herramientas o aplicaciones utilizadas por nuestros proveedores para generar la Factura Electrónica deberán cumplir con las siguientes características:
  - 1. El archivo de la Factura Electrónica deberá cumplir con las características definidas por el SAT en la parte del encabezado y con el esquema de Liverpool para la parte de DETALLISTA.
  - 2. Es necesario que el certificado de sello digital con el que se generó la factura viaje en el documento XML.
  - 3. Los archivos XML de las facturas se recibirán con el nombre "serie.folio.xml" correspondientes. (Ver inciso I.)

# 7. Contactos

# ✓ Sitios de Interés

Servicio de Administración Tributaria Proveedores Autorizados de Certificación (PAC) GS1 AMECE Aplicaciones de Factura Electrónica revisadas por GS1 AMECE

Lista de proveedores autorizados de certificación

| Nombre<br>comercial   | Denominación o<br>Razón social                        | Clave del RFC | Fecha y<br>hora de<br>publicación | Aplicación<br>para<br>Sector<br>Primario |
|-----------------------|-------------------------------------------------------|---------------|-----------------------------------|------------------------------------------|
| <u>Edicom</u>         | Edicomunicaciones<br>México, S.A. de<br>C.V.          | EME000602QR9  | 2010-12-16<br>19:00:00            |                                          |
| <u>Timbre Fiscal®</u> | Diverza<br>Información y<br>Análisis, S.A. de<br>C.V. | DIA031002LZ2  | 2010-12-29<br>19:00:00            |                                          |
| <u>Tralix</u>         | Tralix México, S.<br>de R.L. de C.V.                  | TLE011122SC2  | 2010-12-30<br>14:00:00            |                                          |
| Ateb                  | ATEB Servicios,<br>S.A. de C.V.                       | ASE0209252Q1  | 2010-12-31<br>14:00:00            |                                          |
| <u>Buzón E®</u>       | Buzón E, S.A. de<br>C.V.                              | BUZ021107UG0  | 2011-01-13<br>14:00:00            |                                          |
| CONTPAQ i®            | Másfacturación, S.<br>de R.L. de C.V.                 | MAS0810247C0  | 2011-01-24<br>14:00:00            |                                          |
| Solución<br>Factible® | SFERP, S.C.                                           | SFE0807172W8  | 2011-01-25<br>14:00:00            |                                          |
| <u>Konesh</u>         | Aurorian, S.A. de                                     | AUR100128NN3  | 2011-01-25                        |                                          |

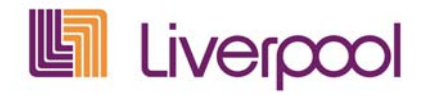

| <u>Soluciones</u>                 | C.V.                                                                |              | 18:00:00               |
|-----------------------------------|---------------------------------------------------------------------|--------------|------------------------|
| INTERFACTURA                      | Interfactura,<br>S.A.P.I. de C.V.                                   | INT020124V62 | 2011-01-27<br>18:00:00 |
| Facturaxion                       | Freight Ideas, S.A. de C.V.                                         | FID080111867 | 2011-03-04<br>14:00:00 |
| Edix CFD                          | Ekomercio<br>Electrónico, S.A.<br>de C.V.                           | EEL961104G96 | 2011-03-09<br>14:00:00 |
| FEL.mx ®                          | Facturar En Línea,<br>S.de R.L. de C.V.                             | FLI081010EK2 | 2011-03-15<br>14:00:00 |
| Masfactura                        | Masteredi S.A. de<br>C.V.                                           | MAS980812UK1 | 2011-03-16<br>18:00:00 |
| <u>FacE</u><br><u>MasNegocio</u>  | MasNegocio.com,<br>S.de R.L. de C.V                                 | MCO000823CK3 | 2011-03-17<br>14:00:00 |
| Pegaso Digital                    | Servicio y Soporte<br>en Tecnología<br>Informática, S.A.<br>de C.V. | SST060807KU0 | 2011-03-17<br>14:00:00 |
| <u>Grupo</u><br><u>Advantage</u>  | Advantage Security<br>S. de R.L. de C.V.                            | ASE0201179X0 | 2011-03-23<br>09:00:00 |
| <u>Levicom - EDC</u><br>Invoice   | Levicom, S.A. de<br>C.V.                                            | LEV031201SE6 | 2011-03-28<br>09:00:00 |
| <u>MY\$uite®</u>                  | Mysuite Services,<br>S.A. de C.V.                                   | MSE090205D9A | 2011-03-29<br>14:00:00 |
| <u>FORMAS</u><br><u>DIGITALES</u> | Formas Continuas<br>de Guadalajara,<br>S.A. de C.V.                 | FCG840618N51 | 2011-03-31<br>14:00:00 |
| <u>Sefactura</u>                  | Sefactura, S.A. de<br>C.V.                                          | SEF100616AD2 | 2011-04-04<br>18:00:00 |

Índice

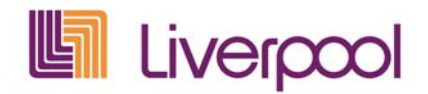

Para conocer mayor información sobre el proveedor autorizado de certificación, dé clic al nombre comercial. En el detalle encontrará los enlaces a los servicios gratuitos de generación de CFDI.

✓ Servicio de Administración Tributaria (SAT)

01.800.INFOSAT

✓ Centro de Atención y Soporte Técnico (CAST)

01.800.070.4000

✓ Centro de Atención a Proveedores (CAP).

D.F. y área metropolitana: 1107-7712 Interior de la Republica: 01.800.3277790

# 8. Manual de usuario CAST.

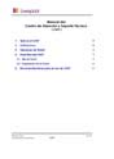